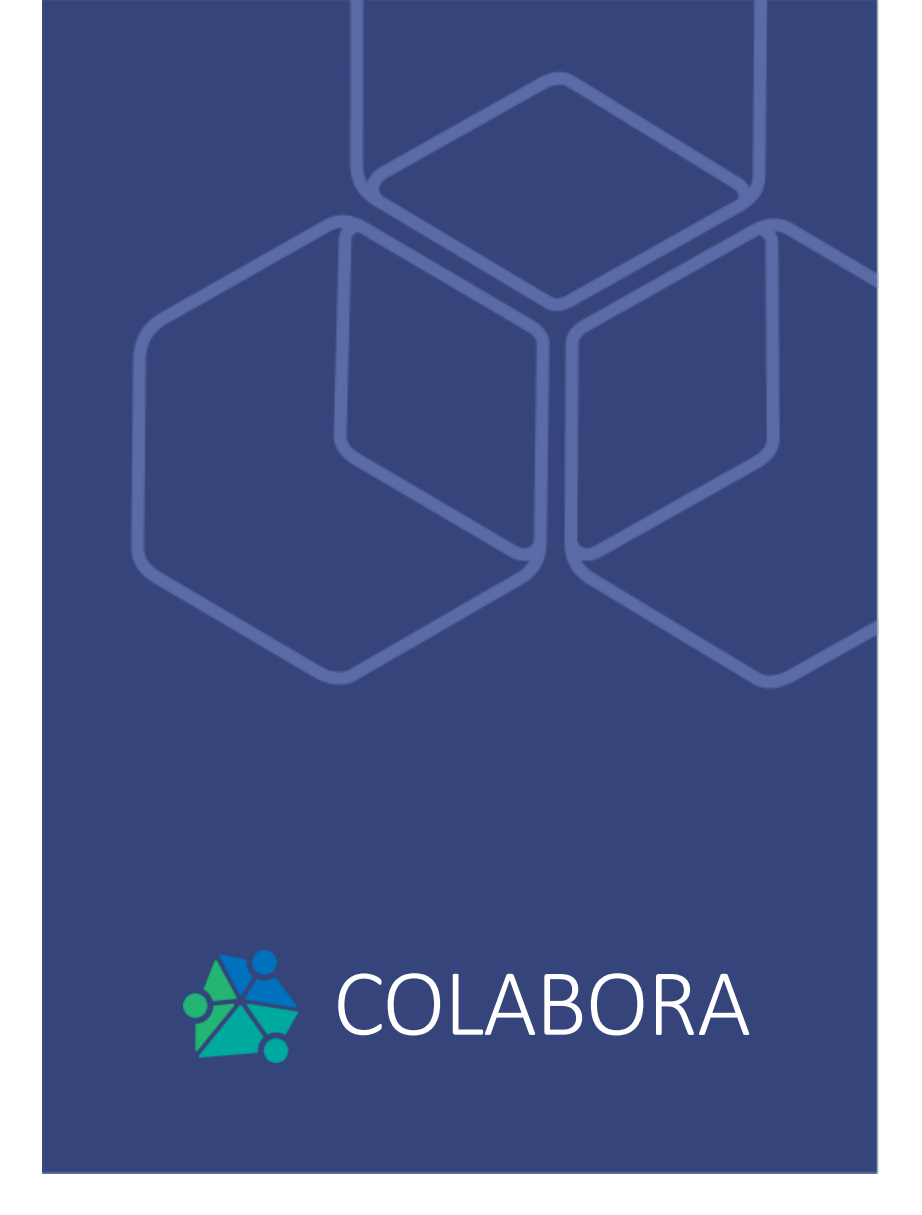

Versión: 1.0.0 Fecha: 31 de octubre de 2023

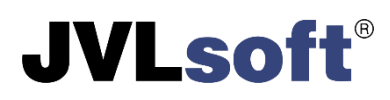

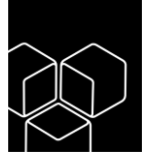

## Prefacio

Acerca de COLABORA

COLABORA es un sistema de soluciones informáticas que facilita la gestión y consulta de los Colectivos Laborales de las Entidades subordinadas a Organismos y Ministerios en Cuba. Apoya la toma de decisiones al más alto nivel basado en la proyección, creación y propósitos para los cuales se constituyeron los diferentes Colectivos Laborales.

#### Propósito y alcance

El propósito de este manual es ilustrar las principales funcionalidades de la interfaz web del sistema COLABORA, a través de las cuales el usuario puede consultar la información de sus Colectivos Laborales y sus evaluaciones.

#### Nota legal

COLABORA es un producto registrado, bajo propiedad intelectual de JVLsoft SRL. La copia, distribución y/o uso no autorizado del mismo está estrictamente prohibido.

© 2012-2023 JVLsoft SRL. Todos los derechos reservados.

**JVLsoft**<sup>®</sup>

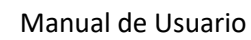

# **JVLsoft**<sup>®</sup>

# Contenido

| Prefacio                                     | 2  |
|----------------------------------------------|----|
| Acceso al sistema                            | 4  |
| Vista inicial                                | 6  |
| Reportes                                     | 7  |
| Distribución de colectivos laborales         | 7  |
| Distribución de Colectivos por propósitos.   | 8  |
| Evaluaciones                                 | 9  |
| Listado de códigos de colectivos laborales1  | .1 |
| Listado de códigos de colectivos cancelados1 | .1 |
| Evaluación1                                  | .1 |
| Configuración1                               | .3 |
| Entidades1                                   | .3 |
| Usuarios1                                    | .5 |
| Epílogo1                                     | .7 |

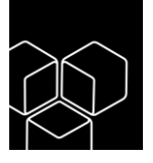

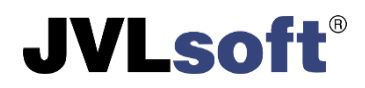

## Acceso al sistema

Para acceder al sistema se recomienda el uso del navegador de Internet Mozilla Firefox o Google Chrome en sus versiones más recientes. Al introducir la dirección web del sistema, se mostrará el formulario de autenticación (ver Figura 1).

|                       |                                  |     | •         |  |
|-----------------------|----------------------------------|-----|-----------|--|
|                       | COLABORA MINAG                   |     | -         |  |
|                       | jvlsoft                          |     |           |  |
|                       |                                  | 0   |           |  |
|                       | MINISTERIO DE LA AGRICULTURA     | × • |           |  |
|                       | Iniciar > ¿Olvidó su contraseña? |     |           |  |
| Desarrollado por JVLs | soft   2023                      | X   | Acerca de |  |

Fig. 1 Formulario de autenticación

Para acceder al sistema, es necesario completar el formulario de autenticación proporcionando un nombre de usuario, una contraseña y seleccionar una entidad. Una vez introducidos los datos, hacer clic en el botón etiquetado como "**Iniciar**". En caso de que el nombre de usuario o la contraseña no sean reconocidos por el sistema, se desplegará una notificación en la esquina superior derecha de la pantalla (ver Figura 2). Esta notificación indicará que los datos proporcionados no son correctos. Por favor, verifique la información ingresada y vuelva a intentarlo.

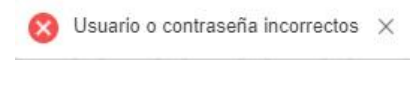

Fig. 2 Notificación de credenciales incorrectas

Una vez que haya corregido sus credenciales, si recibe otra notificación del sistema informándole que **la contraseña ha vencido**, **revise su correo**. Esto puede ocurrir si su contraseña no ha sido modificada en un periodo de tiempo superior a 3 meses (ver Figura 3).

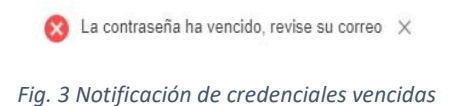

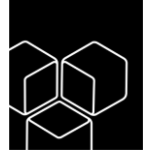

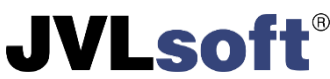

En el correo enviado se encuentra un enlace, que le enviará a un formulario para restaurar su contraseña (ver Figura 4). El enlace enviado tiene un tiempo de duración antes de expirar, si esto sucede, puede acceder al mismo desde el formulario de autenticación, haciendo clic en la opción **¿Olvidó su contraseña?** 

|                            | Ingrese su correo electrónico para reselear su contraseña |           |
|----------------------------|-----------------------------------------------------------|-----------|
|                            |                                                           |           |
|                            |                                                           |           |
|                            | Correo                                                    |           |
|                            |                                                           |           |
|                            |                                                           |           |
|                            | Acuptar Atras                                             |           |
|                            |                                                           |           |
|                            |                                                           |           |
|                            |                                                           |           |
|                            |                                                           |           |
| Deserved and a second data | 61 2022                                                   | Acorea de |

Fig. 4 Formulario de Olvidó su contraseña

Para cambiar la contraseña debe proporcionar el usuario con el cual accede al sistema y hacer clic en el botón etiquetado como "**Aceptar**", el sistema emitirá la siguiente notificación (ver Figura 5).

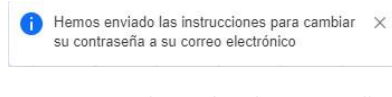

Fig. 5 Aviso de cambio de contraseña

Esta acción le envía al correo otro enlace para acceder a cambiar su contraseña (ver Figura 6).

| Cambio o           | de contraseñ | а |  |
|--------------------|--------------|---|--|
| - erge source no   |              |   |  |
| Contraseña         |              |   |  |
|                    |              | R |  |
| Repetir contraseña |              |   |  |
|                    |              | R |  |
| Confirmar          | Cancelar     |   |  |
|                    |              |   |  |
|                    |              |   |  |
|                    |              |   |  |

Fig. 6 Formulario para cambiar contraseña

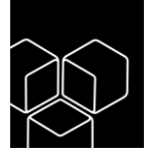

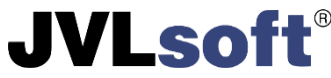

Debe proporcionar una nueva contraseña y confirmarla debajo, no se permite **repetir** la contraseña que había vencido.

En caso de seleccionar una entidad a la cual no le fue asignado su acceso, el sistema en la parte superior derecha emitirá una notificación de **La entidad seleccionada es incorrecta** (ver Figura 7).

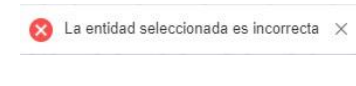

Fig. 7 Notificación de Entidad no válida

## Vista inicial

Una vez introducidos de forma satisfactoria el nombre de usuario, contraseña y entidad, se podrá visualizar la vista de Inicio del Colabora (ver Figura 8).

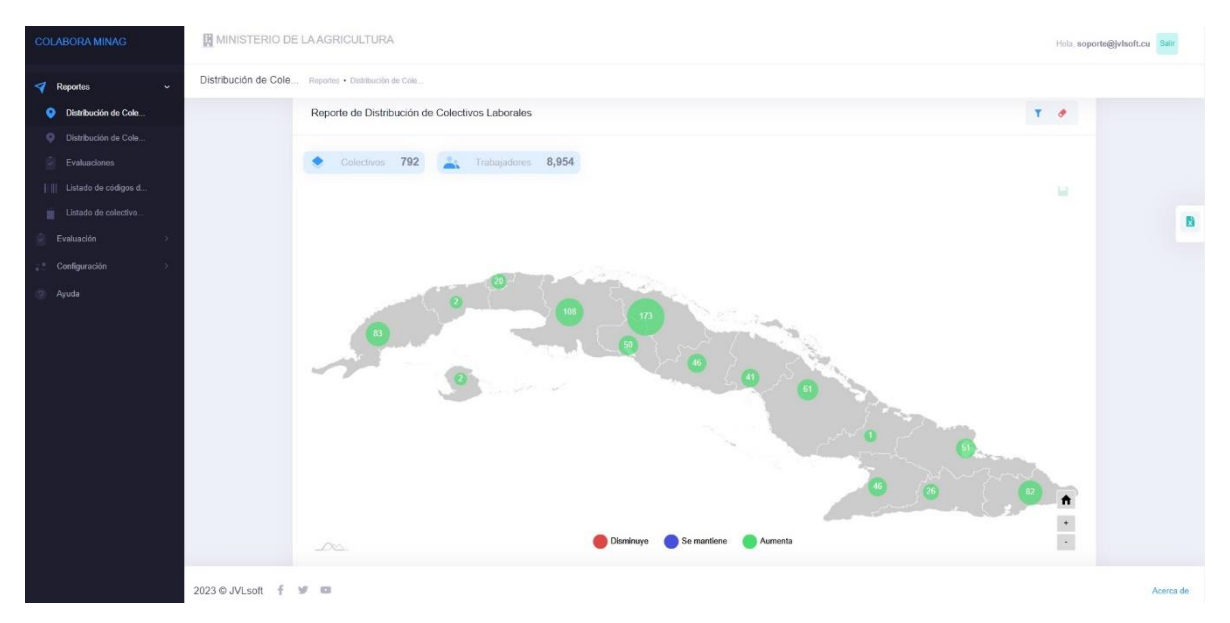

#### Fig. 8 Vista inicial

Una vez ingresado al sistema, se muestra la siguiente advertencia (ver Figura 9). Significa que faltan menos de 7 días para que su contraseña expire, brindando la posibilidad de hacer el cambio de contraseña.

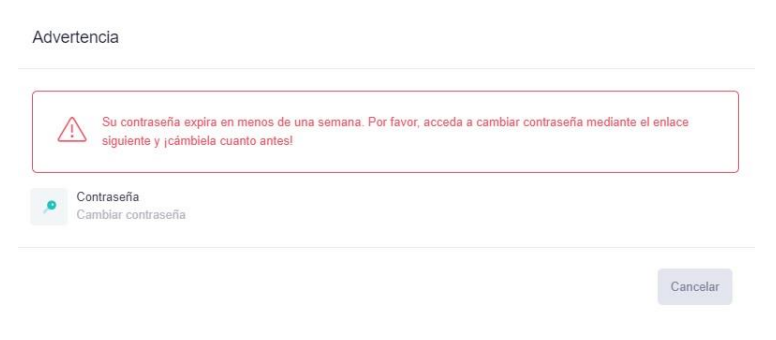

Fig. 9 Advertencia de expiración de la contraseña

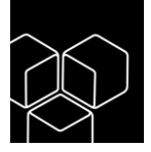

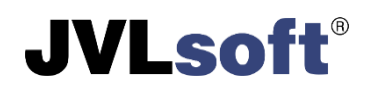

## Reportes

## Distribución de colectivos laborales

En esta vista inicial se muestra un mapa de Cuba, con la distribución por provincias de los Colectivos creados. Muestra un resumen del total de Colectivos y de los Trabajadores que los conforman y mediante una leyenda (**Disminuye**, **Se mantiene**, **Aumenta**), se representa el estado en que se encuentran estos colectivos en las provincias. Al hacer clic en el filtro que se encuentra en la parte superior derecha, se puede hacer un resumen más detallado (ver Figura 10).

| OSDE                    |           |
|-------------------------|-----------|
| Seleccione un OSDE      |           |
| Provincia               | Municipio |
| *                       |           |
| Entidad                 |           |
| Seleccione una Empresa  |           |
| Propósitos              |           |
| Seleccione un Propósito |           |
|                         |           |

Fig. 10 Filtro de búsquedas

Al hacer clic sobre alguna de las provincias, se muestra un resumen más detallado con la distribución de los Colectivos por municipios y las entidades que lo conforman (ver Figura 11).

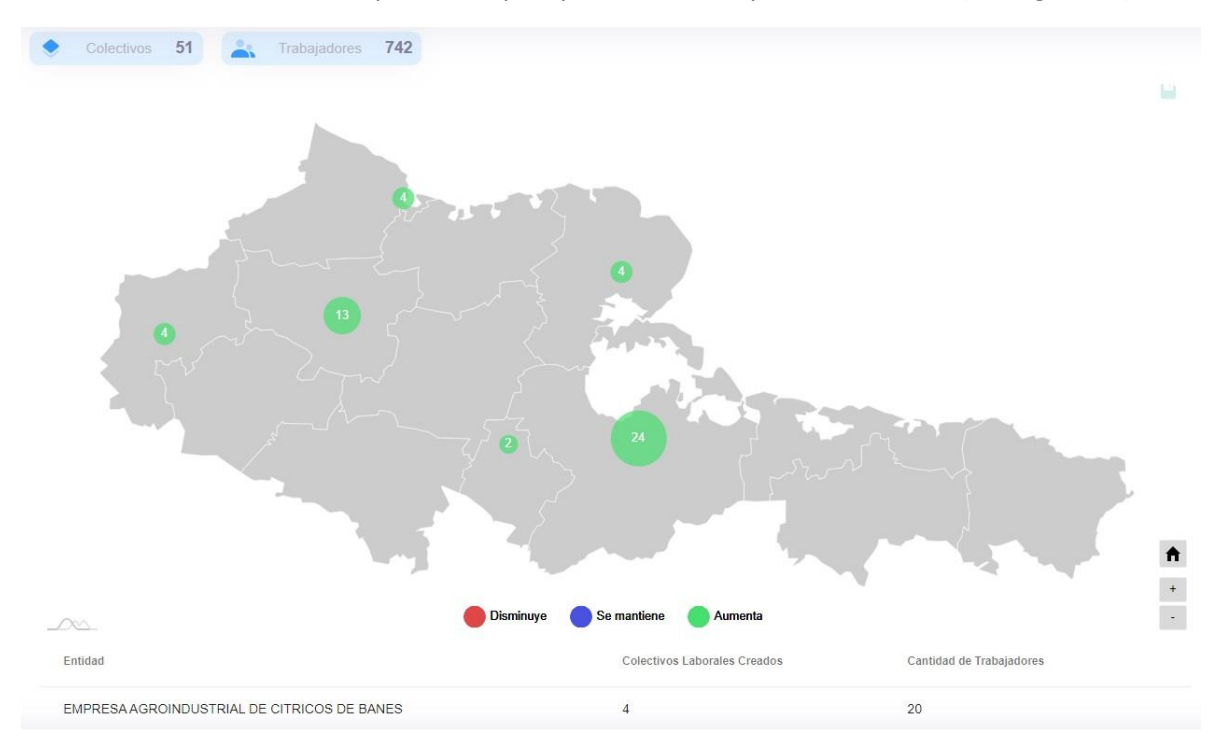

Fig. 11 Vista por provincias y sus municipios

En el panel izquierdo (ver Figura 12).

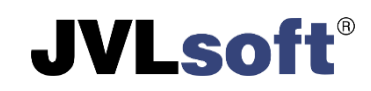

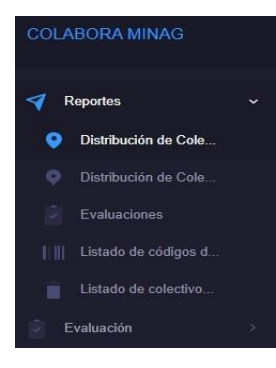

Fig. 12 Panel izquierdo

Al seleccionar la segunda opción dentro del menú Reportes.

# Distribución de Colectivos por propósitos.

Se muestra la siguiente vista (ver Figura 13).

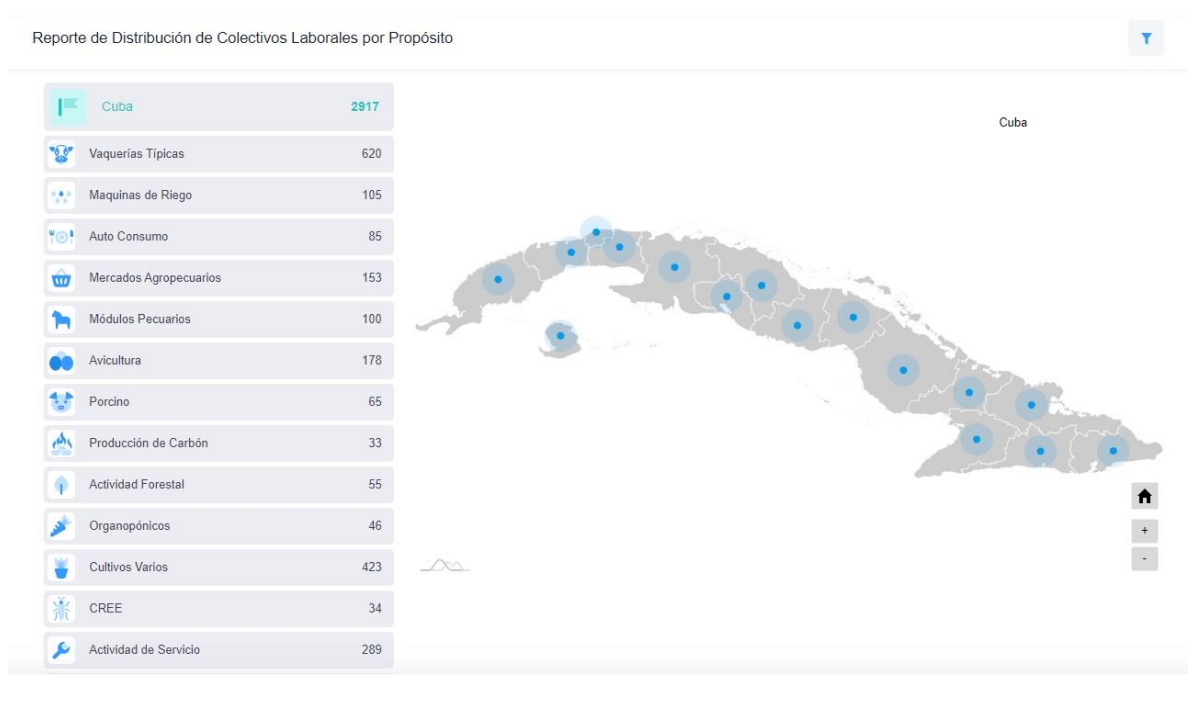

Fig. 13 Distribución de Colectivos por propósitos

En esta vista, se muestran los diferentes tipos de Colectivos que existen y el total de ellos. Al hacer clic sobre alguna de las provincias, se muestra un resumen más detallado con la distribución de los Colectivos por propósitos (ver Figura 14).

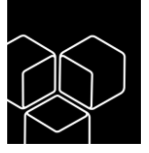

Reporte de Distribución de Colectivos Laborales por Propósito

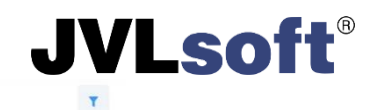

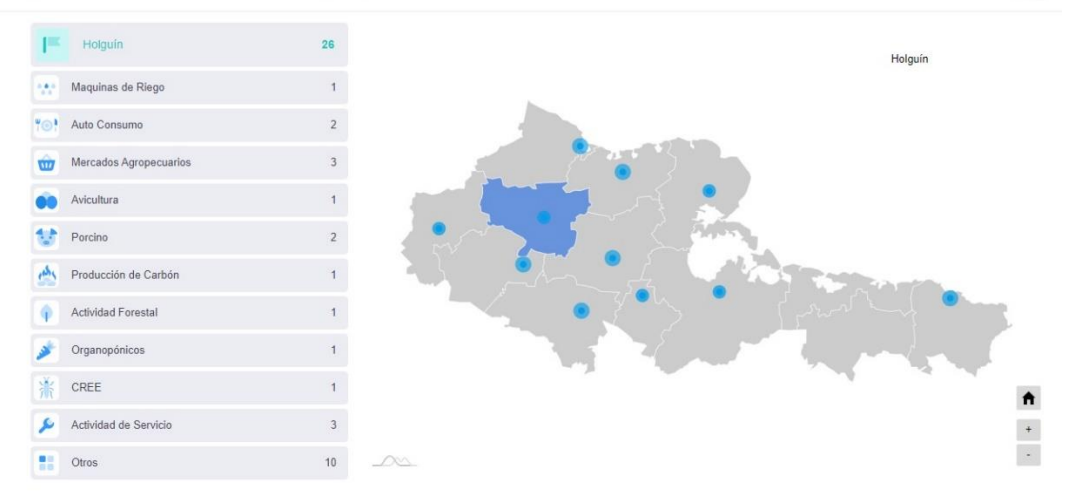

Fig. 14 Colectivos por propósitos por provincia

## Evaluaciones

Este reporte muestra el resultado de las evaluaciones aplicadas a los diferentes colectivos laborales (ver Figura 15).

| Reporte resultado de evaluacion | ies           |  | T |
|---------------------------------|---------------|--|---|
| Evaluación *                    |               |  |   |
| Seleccione la evaluación        |               |  | * |
| Ver reporte                     |               |  |   |
|                                 |               |  |   |
| Colectivos laborales Indicadore | es Pendientes |  |   |
|                                 |               |  |   |

No hay datos para mostrar

Fig. 15 Reporte Resultado de las evaluaciones

Al seleccionar una evaluación y hacer clic en el botón **Ver reporte**, se mostrarán los **Colectivos Laborales** evaluados (ver Figura 16), **Indicadores** (ver Figura 17) y los **Pendientes** (ver Figura 18).

ABASTO

CLAVELLINAS

ACOPIO DE LECHE REFRIGERADA LAS

Indiandarea Dandi

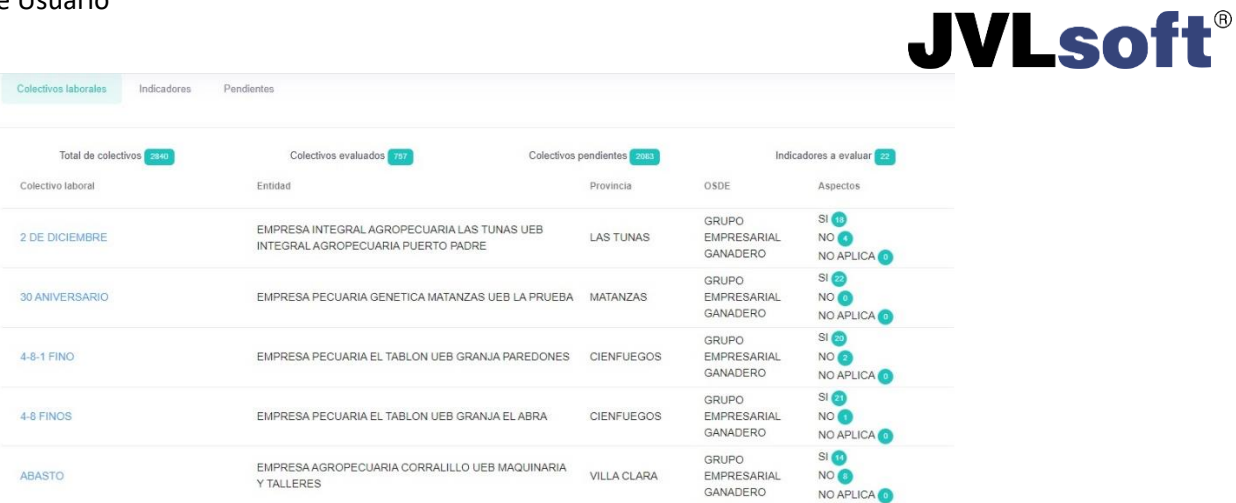

NO ( NO APLICA

SI 10 NO 12

NO APLICA

GRUPO EMPRESARIAL GANADERO

CAMAGÜEY

| Ei~  | 10 | Donorto | da | ovalvacionos | nor | coloctives |
|------|----|---------|----|--------------|-----|------------|
| FIG. | 10 | Reporte | ae | evaluaciones | por | colectivos |

EMPRESA PECUARIA TRIANGULO III UEB CAMAGUEY

| Colectivos laborales                                      | Idicadores                           | rendientes                                                                                           |                                      |        |      |                          |
|-----------------------------------------------------------|--------------------------------------|----------------------------------------------------------------------------------------------------|--------------------------------------|--------|------|--------------------------|
| Total de colectivos                                       | 2840                                 | Colectivos evaluados 757                                                                             | Colectivos pendientes 2083           |        |      | Indicadores a evaluar 22 |
| Colectivo laboral                                         |                                      |                                                                                                    |                                      | Aspect | DS   |                          |
| Está elaborado y actualiz                                 | zado el expedie                      | nte del Colectivo y cuenta con:                                                                      |                                      | sı 🎰   | NO 🚯 | NO APLICA                |
| Breve caracterización del o                               | Colectivo Labora                     | I (Principales cultivos, rendimientos si son áreas en                                                | fomento o producción, etc.)          | SI 🚳   | NO 🔞 | NO APLICA (8)            |
| Evidencia DOCUMENTAL                                      | de las acciones                      | de Capacitación realizada con el Jefe de Colectivo                                                   | y los integrantes de estos.          | sı 阙   | NO 🌚 | NO APLICA                |
| Está nombrado el Jefe de                                  | colectivo por la a                   | utoridad facultada.                                                                                  |                                      | si 🌚   | NO 💿 | NO APLICA                |
| Acta de Constitución del C                                | colectivos Labora                    | I.                                                                                                   |                                      | SI 🎰   | NO 🥡 | NO APLICA                |
| Está elaborado y firmado                                  | o el Convenio Ti                     | abajo entre el Jefe de colectivo y la autoridad fa                                                   | cultada y cuenta con:                | si 📆   | NO 🔞 | NO APLICA                |
| Plan de Producción del Co<br>acuerdo de ambas partes)     | olectivo <mark>, según lo</mark>     | s rendimientos planificados, aperturado por cultivos                                                 | y meses. (Se debe contar con el      | si ன   | NO 💿 | NO APLICA                |
| Plan aprobado en Valores<br>colectivo, los posibles ingre | del Colectivo de<br>esos a obtener y | año y aperturado por meses, en este se refleja la f<br>los gastos que serán deducidos de los mismos. | actibilidad económica financiera del | SI 🚳   | NO 🔞 | NO APLICA                |
| Acuerdo del % que el Cole<br>de realizarlo                | ectivo tributará de                  | sus ingresos a la UEB o la Empresa para su funci                                                     | onamiento. Y descripción de la forma | sı 🧑   | NO 😰 | NO APLICA                |
| Listado de Activos Fijos Ta                               | angibles, Útiles y                   | Herramientas que el Jefe del Colectivo asume y se                                                    | hace responsable de su custodia.     | SI 🚮   | NO 🕜 | NO APLICA 10             |

#### Fig. 17 Reporte de evaluaciones por indicadores

| Colectivos laborales | indicadoros Po     | indenes.                                   |                           |           |                             |
|----------------------|--------------------|--------------------------------------------|---------------------------|-----------|-----------------------------|
| Total de cole        | ctivos 2840        | Colectivos evaluados 797                   | Colectivos pendientes 208 |           | Indicadores a evaluar 22    |
| Colectivo laboral 🕆  | Código             | Entidad                                    |                           | Provincia | OSDE                        |
| 'WACA                | 03677-1657-2023-2  | EMPRESA PECUARIA "CALIXTO GARCIA"-NORTE UE | EB RAFAEL QUINTANA        | HOLGUÍN   | GRUPO EMPRESARIAL GANADERO  |
| 100 MILLONES         | 03609-1395-2022-12 | EMPRESA PECUARIA GENETICA MATANZAS UEB LA  | PRUEBA                    | MATANZAS  | GRUPO EMPRESARIAL GANADERO  |
| 112                  | 03592-803-2023-49  | EMPRESA PECUARIA GENETICA DEL ESTE UEB PIC | ADURA                     | MAYABEQUE | GRUPO EMPRESARIAL GANADERO  |
| 116                  | 03592-803-2022-20  | EMPRESA PECUARIA GENETICA DEL ESTE UEB PIC | ADURA                     | MAYABEQUE | GRUPO EMPRESARIAL GANADERO  |
| 127                  | 03592-803-2022-27  | EMPRESA PECUARIA GENETICA DEL ESTE UEB PIC | ADURA                     | MAYABEQUE | GRUPO EMPRESARIAL GANADERO  |
| 128                  | 03592-803-2022-33  | EMPRESA PECUARIA GENETICA DEL ESTE UEB PIC | ADURA                     | MAYABEQUE | GRUPO EMPRESARIAL GANADERO  |
| 13 DE MARZO          | 05179-1886-2023-1  | UEB COMERCIALIZADORA DE PRODUCTOS AGROP    | ECUARIOS CARDENAS         | MATANZAS  | GRUPO EMPRESARIAL DE ACOPIO |
| 131                  | 03592-803-2023-44  | EMPRESA PECUARIA GENETICA DEL ESTE UEB PIC | ADURA                     | MAYABEQUE | GRUPO EMPRESARIAL GANADERO  |
| 133                  | 03592-803-2023-45  | EMPRESA PECUARIA GENETICA DEL ESTE UEB PIC | ADURA                     | MAYABEQUE | GRUPO EMPRESARIAL GANADERO  |
| 136                  | 03592-803-2023-46  | EMPRESA PECUARIA GENETICA DEL ESTE UEB PIC | ADURA                     | MAYABEQUE | GRUPO EMPRESARIAL GANADERO  |

Fig. 18 Reporte de evaluaciones de colectivos Pendientes

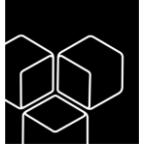

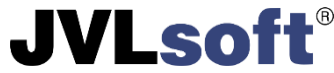

Todos estos reportes pueden ser exportados a ficheros de Excel, haciendo clic en el botón que aparece a la derecha de los mimos.

### Listado de códigos de colectivos laborales

Este reporte muestra los colectivos laborales existentes con su **código**, **nombre** y **entidad** a la que pertenece (ver Figura 19).

| Colectivo Laboral                   |                                 |                                                          |
|-------------------------------------|---------------------------------|----------------------------------------------------------|
|                                     |                                 |                                                          |
| Buscar<br>Busca en todos los campos |                                 |                                                          |
| Código                              | Nombre                          | Entidad                                                  |
| 14508-1686-2023-2                   | BRIGADA 1                       | EMPRESA AVICOLA TUNAS UEB JOSE MASTRAPA                  |
| 05179-2319-2023-2                   | EL MAMEY                        | UEB MARTI                                                |
| 11623-1589-2023-2                   | PRODUCCION DE ALIMENTOS MACARIO | EMPRESA PROCESADORA DE CAFE "ROLANDO AYUB" UEB LOGISTICA |

Fig. 19 Reporte Colectivos laborales

## Listado de códigos de colectivos cancelados

Este reporte muestra los colectivos laborales cancelados con su **nombre, fecha de cancelación**, **Motivo**, **entidad**, **OSDE** y **DPA** (división política administrativa) a la que pertenece (ver Figura 20).

| Colectivos laborales cancela             | ados                    |                        |         |                   |       |
|------------------------------------------|-------------------------|------------------------|---------|-------------------|-------|
| Buscar                                   |                         |                        |         |                   |       |
| Busca en todos los campos                |                         | Mes de cancelación     |         |                   |       |
| Nombre                                   | Fecha de<br>cancelación | Motivo                 | Entidad | OSDE              | DPA   |
| SERVICIOS<br>GASTRONOMICOS               | 10/11/2023              | Falta de materia prima | EMPRESA | GRUPO EMPRESARIAL | 30.12 |
| NOCHE CAMAGUEYANA<br>SERVICIOS GENERALES | 02/11/2023              | Falta de materia prima | EMPRESA | GRUPO EMPRESARIAL | 30.08 |
| VAQUERÍA BUFALINA LA<br>DESEADA          | 20/10/2023              | ENTREGA DE LA TIERRA   | EMPRESA | GRUPO EMPRESARIAL | 30.08 |
| VAQUERIA BUFALINA<br>PROSPERIDAD         | 20/10/2023              | Entrega de la tierra   | EMPRESA | GRUPO EMPRESARIAL | 30.08 |

Fig. 20 Reporte listado de colectivos cancelados

# Evaluación

Desde esta vista, el usuario con el **Rol de Evaluador**, podrá realizar la evaluación que esté vigente en ese momento o abrir una nueva. Solo se podrá realizar una sola evaluación por Colectivo Laboral hasta que no se habilite una nueva evaluación. El usuario solo podrá realizar la evaluación cuando el estado de la misma esté en **Abierta** (ver Figura 21).

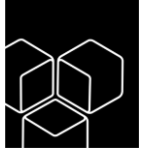

|                                                                    |                             | ,       | JVL |
|--------------------------------------------------------------------|-----------------------------|---------|-----|
| Evaluación                                                         |                             |         |     |
| Buscar<br>Busca en todos los campos                                |                             |         |     |
| Nombre                                                             | Periodo                     | Estado  |     |
| Lista de chequeo para la certificación de los colectivos laborales | 28 nov. 2023 - 29 nov. 2023 | Abierta | 8   |

Fig. 21 Evaluación

Para iniciar una evaluación hacer clic en el botón <sup>a</sup> y nos mostrará la siguiente vista (ver Figura 22).

| olectivo laboral *                             |                 |        |
|------------------------------------------------|-----------------|--------|
| GUAYOS                                         |                 | ×      |
| EMPRESA DE ACOPIO SANCTI SPIRITUS UEB CABAIGUA | N               |        |
| GRUPO EMPRESARIAL DE ACOPIO                    | SANCTI SPÍRITUS |        |
| m Mercados Agropecuarios                       |                 |        |
|                                                |                 | Evalua |

Fig. 22 Evaluar colectivo

Al escoger un colectivo, se mostrarán los datos referentes a este, como entidad a la que pertenece, su grupo empresarial, provincia donde está ubicado y su propósito. Al hacer clic en el botón **Evaluar**, nos mostrará la siguiente vista (ver Figura 23).

| SI 🚺 NO 🕢 NO APLICA 🔢                                                                                                    |                                                 | G             | uardar evaluación |
|----------------------------------------------------------------------------------------------------|-------------------------------------------------|---------------|-------------------|
| Indicadores                                                                                                    | Aspectos                                        | Observaciones |                   |
| Está elaborado y actualizado el expediente del Colectivo y cuenta con:                                                         | <ul><li>● si ○ no</li><li>○ no aplica</li></ul> |               |                   |
| Breve caracterización del Colectivo Laboral (Principales cultivos, rendimientos si son áreas<br>en fomento o producción, etc.) | ● si ○ no<br>○ no aplica                        |               |                   |
| Evidencia DOCUMENTAL de las acciones de Capacitación realizada con el Jefe de Colectivo<br>y los integrantes de estos.         | ● si ○ no<br>○ no aplica                        | notas         |                   |
| Está nombrado el Jefe de colectivo por la autoridad facultada.                                                                 | <ul><li>○ si ○ no</li><li>○ no aplica</li></ul> |               | 4                 |
| Acta de Constitución del Colectivos Laboral                                                                                    | Si O no<br>no aplica                            |               |                   |

Fig. 23 Formulario de evaluación

Una vez visualizado el cuestionario a llenar, deberá responder cada uno de los indicadores y se podrán realizar observaciones a estos según lo requiera. Para terminar la evaluación debe hacer clic en el botón **Guardar evaluación**.

Nota: este botón solo se activa cuando todos los aspectos están evaluados.

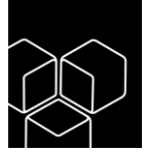

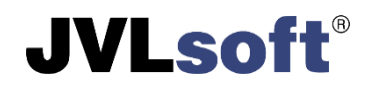

# Configuración

## Entidades

En el menú **configuración/entidades**, se visualizan todas las entidades que conforman el sistema (ver Figura 24).

| Entidad                   |  |    |      |            | + Crear |
|---------------------------|--|----|------|------------|---------|
| Buscar                    |  |    |      |            |         |
| Busca en todos los campos |  | RE | EEUP | Proyección |         |
|                           |  |    |      |            |         |

Fig. 24 Vista de Entidades

El usuario que tenga el **Rol** de **Administrador de Entidades**, podrá crear las diferentes entidades que sean de su subordinación. Al hacer clic en el botón **Crear**, se visualizará el siguiente formulario (ver Figura 25).

| Crear entidad                               |             |      | ← Atrás           |
|---------------------------------------------|-------------|------|-------------------|
| Entidad Superior *                          |             |      | Tipo de Entidad * |
|                                             |             | *    |                   |
| Nombre "                                    |             |      | Reeup *           |
|                                             |             |      | пан нлинни        |
| Entidad Superior + Tipo de Entidad + Nombre |             |      |                   |
| Provincia *                                 | Municipio * |      | DPA               |
|                                             |             | *    |                   |
| Dirección *                                 |             |      |                   |
|                                             |             |      |                   |
| Latitud                                     | Longitud    |      | 4                 |
|                                             | 1010 00     | unnn |                   |
|                                             |             |      | Guardar           |

Fig. 25 Formulario de creación de entidades

#### **Entidad Superior**

Tipo de Entidad: escoger el tipo de entidad (OSDE, EMPRESA, UEB...).

Nombre: nombre de la entidad.

**REEUP:** código con el cual se identifica la entidad xxx.x.xxxxx.

**Provincia:** seleccionar la provincia a la que pertenece la entidad.

Municipio: seleccionar el municipio al que pertenece la entidad.

DPA: mediante números se escribe la (división política administrativa). Ejemplo (32.04).

Dirección: dirección donde está ubicada la entidad.

Latitud: líneas que corren de este a oeste y se expresan en números.

Longitud: líneas que corren de norte a sur y se expresan en números.

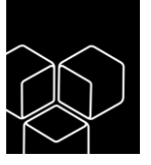

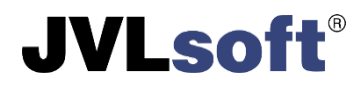

Nota: los campos con un \* son requeridos.

Para finalizar, hacer clic en el botón **Guardar**. Una vez insertadas las entidades se visualizarán como se muestra en la vista siguiente (ver Figura 26).

| Entidad                             | + Crear           |
|-------------------------------------|-------------------|
| Buscar<br>Busca en todos los campos |                   |
| Nombre                              | REEUP Proyección  |
| GRUPO EMPRESARIAL AGRICOLA          | 131.0.14536 0 🗷 🖻 |

Fig. 26 Vista de entidades

Desde esta vista, el usuario con permisos administrativos podrá editar las entidades y agregar los colectivos laborales que contengan. Al hacer clic en el ícono que se ubica al final de la entidad, se visualiza la siguiente vista (ver Figura 27).

| Colectivos I | aborales para la entidad GRUPO EMPRES/ | ARIAL AGRICOLA              |                         | + Crear | ← Atrás |
|--------------|----------------------------------------|-----------------------------|-------------------------|---------|---------|
| Activos      | Cancelados Proyacción                  |                             |                         |         |         |
| Código       | Nombre                                 | Fecha de Constitución Cant. | Trabajadores Propósitos |         |         |
| No hay       | datos para mostrar                     |                             |                         |         |         |

Fig. 27 Vista para colectivos laborales

Al hacer clic en el botón **Crear**, se visualiza el siguiente formulario (ver Figura 28).

| lombre *    | Fecha de Constitución * |
|-------------|-------------------------|
| Propósito * | Cant. Trabajadores *    |
|             | <br>1                   |

Fig. 28 Formulario para crear colectivos laborales

Nombre: nombre con el cual se identifica el colectivo.

Fecha de constitución: escoger la fecha en que se creó el colectivo.

Propósito: escoger cual será el propósito del colectivo.

Cantidad de trabajadores: número de trabajadores que conforman el colectivo.

Una vez completados los campos hacer clic en el botón Guardar.

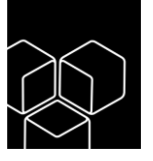

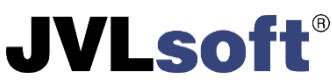

Desde la vista que se muestra en la (figura 27), el usuario puede visualizar los colectivos laborales que han sido **cancelados**, reflejándose el **nombre**, **fecha de constitución**, **motivo o causa** y podrá restaurar cualesquiera de estos haciendo clic en el botón ubicado al final de los mismos (ver Figura 29).

| Cole | ctivos laborales para l | a entidad EMPRESAA | GROPECUARIA VALLE DEL YABU |                  | + Crear | ← Atrás |
|------|-------------------------|--------------------|----------------------------|------------------|---------|---------|
| Ad   | tivos Cancelados        | Proyección         |                            |                  |         |         |
| No   | ombre                   |                    | Fecha de Constitución      | Motivos o Causas |         |         |
| D    | OLORES 2                |                    | 01/12/2021                 | esta doble       | 0       |         |

Fig. 29 Colectivos cancelados

Al interactuar con la pestaña **Proyección**, el usuario puede disminuir o aumentar los propósitos con los cuales cuentan los colectivos (ver Figura 30).

| Colectivos laborales para la entid | ad EMPRESA AGROPECUARIA VALLE D | el yabu          | + Crear ← Atrá           |
|------------------------------------|---------------------------------|------------------|--------------------------|
| Activos Cancelados Proy            | acción                          |                  |                          |
| 🕼 Vaquerías Típicas                | Maquinas de Riego               | Yo! Auto Consumo | 🤠 Mercados Agropecuarios |
| 4                                  | 0                               | 0                | 7                        |
| Módulos Pecuarios                  | Avicultura                      | Porcino          | Producción de Carbón     |
| 0                                  | 0                               | 0                | 0                        |
| Actividad Forestal                 | 🥩 Organopónicos                 | Cultivos Varios  | * CREE                   |
| 0                                  | 0                               | 1                | 2                        |
| Actividad de Servicio              | Otros                           |                  |                          |
| 0                                  | 0                               |                  |                          |

Fig. 30 Colectivos laborales proyección

## Usuarios

Para interactuar con el sistema, se requiere tener los usuarios insertados. Mediante la siguiente vista (ver Figura 31), se procederá a crear los usuarios haciendo clic en el botón **Crear** o interactuar con estos una vez insertados.

| Usuario                             |         |         |         |  | + Crear |
|-------------------------------------|---------|---------|---------|--|---------|
| Buscar<br>Busca en todos los campos |         | Activos |         |  |         |
| Nombre                              | Usuario |         | Entidad |  |         |

Fig. 31 Vista de usuarios

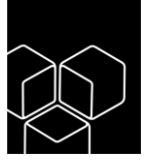

# **JVLsoft**<sup>®</sup>

#### Para crear un nuevo usuario, luego de accionar el botón Crear (ver Figura 32).

| Crear usuario         | ← Atrás            |
|-----------------------|--------------------|
|                       |                    |
| Seleccione la Entidad | *                  |
| Nombre y Apellidos *  | Соггео             |
|                       |                    |
| Contraseña            | Repetir contraseña |
| 2                     | <i>S</i>           |
| Rol* Activo           |                    |

Procederá a llenar los campos correspondientes.

Seleccione la Entidad: seleccionar la entidad a la que pertenece.

Nombre y Apellidos: nombre y apellidos del usuario.

Correo: correo electrónico del usuario.

Contraseña: proporcionar una contraseña para el acceso.

Repetir contraseña: repetir la contraseña proporcionada.

**Rol:** se asignará el rol al usuario.

**Activo:** esta opción por defecto está en activo, si se desea inactivar a un usuario luego de creado, se puede cambiar el estado del mismo.

Una vez completado los campos hacer clic en el botón Guardar.

**Nota:** los campos con un \* son requeridos.

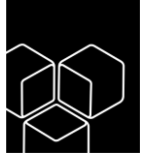

## Epílogo

Redacción

Edilberto Ferrer Rodríguez (https://github.com/eddy830215)

Revisión

MSc. Alexánder Hidalgo San Juan

Desarrolladores

Daniel David Díaz González (https://github.com/ddavid93)

Luis David González Orozco (https://github.com/orozco92)

Luis Miguel Sánchez Velázquez (https://github.com/luismi930213)

Nestor Antonio Castro Castillo (https://github.com/nacastroc)

Reinier Acosta Diéguez (https://github.com/KingNierAcosta)

Yordany Aguilera (https://github.com/2kyam)

Nota legal

COLABORA es un producto registrado, bajo propiedad intelectual de JVLsoft SRL. La copia, distribución y/o uso no autorizado del mismo está estrictamente prohibido.

© 2012-2023 JVLsoft SRL. Todos los derechos reservados.

Contacto

Para mayor información del producto, así como asistencia técnica y capacitación, contactar a:

soporte@jvlsoft.cu

**JVLsoft**<sup>®</sup>